## First Login to WeBWorK

- 1. Go to the <u>WeBWorK Student Help Page</u>.
- 2. Use your PID number (A\*\*\*\*\*\*\*) and MSU Net ID to enter the WeBWorK Help Page.
- 3. In the WeBWorK Help Page you see a link to your WeBWorK Homework Problems.
  - Do not click there yet.
- 4. First set a password for your WeBWorK Account. Click on **Password Reset**.
  - This sets a new, random, password to your WeBWorK Account.
  - This password is sent to your MSU email.
  - On times of heavy email use (beginning of the semester) this email can take up to 30 minutes to reach you.
  - Wait for the email, **DO NOT** click **Password Reset** again.
    - If you click **Password Reset** again it will reset your password a second time and you will need to wait for the second email.
- 5. Once you get the password by email, click on the link to your WeBWorK Homework Problems.
  - Login using your MSU Net ID and the password you received by email.
  - You should **bookmark this page** so that you can find it again easily.
  - Now you should change your WeBWorK password to something of your choice.
    - On the Home Screen of your WeBWorK Account, go to the Menu on the left, and click on **Password/Email**.
    - Type the old password (from the email), and then the new password of your choice. Click on **Change User Options**.
    - Go back to the Home Screen by clicking on **Homework Sets**.
- 6. Now you are ready to start your homework.